# 固定ページを更新する場合の 操作手順

2022/06/27

西之表市 ICT支援員

芝 光夫

#### ホームページ更新のための管理者画面にログインします。

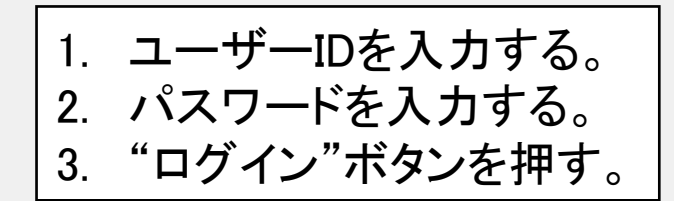

| 1 | ユーザー名またはメールアドレス<br>)  <br>パスワード                              |
|---|--------------------------------------------------------------|
| 2 | <ul> <li>)</li> <li>□ ログイン状態を保存する</li> <li>□ ログイン</li> </ul> |
|   | パスワードをお忘れですか?<br>← 西之表市教育委員会 へ移動                             |

\* ユーザーIDとパスワードは各学校ごとに割り当てられているログイン情報になります。

▶ 変更

₲ 日本語

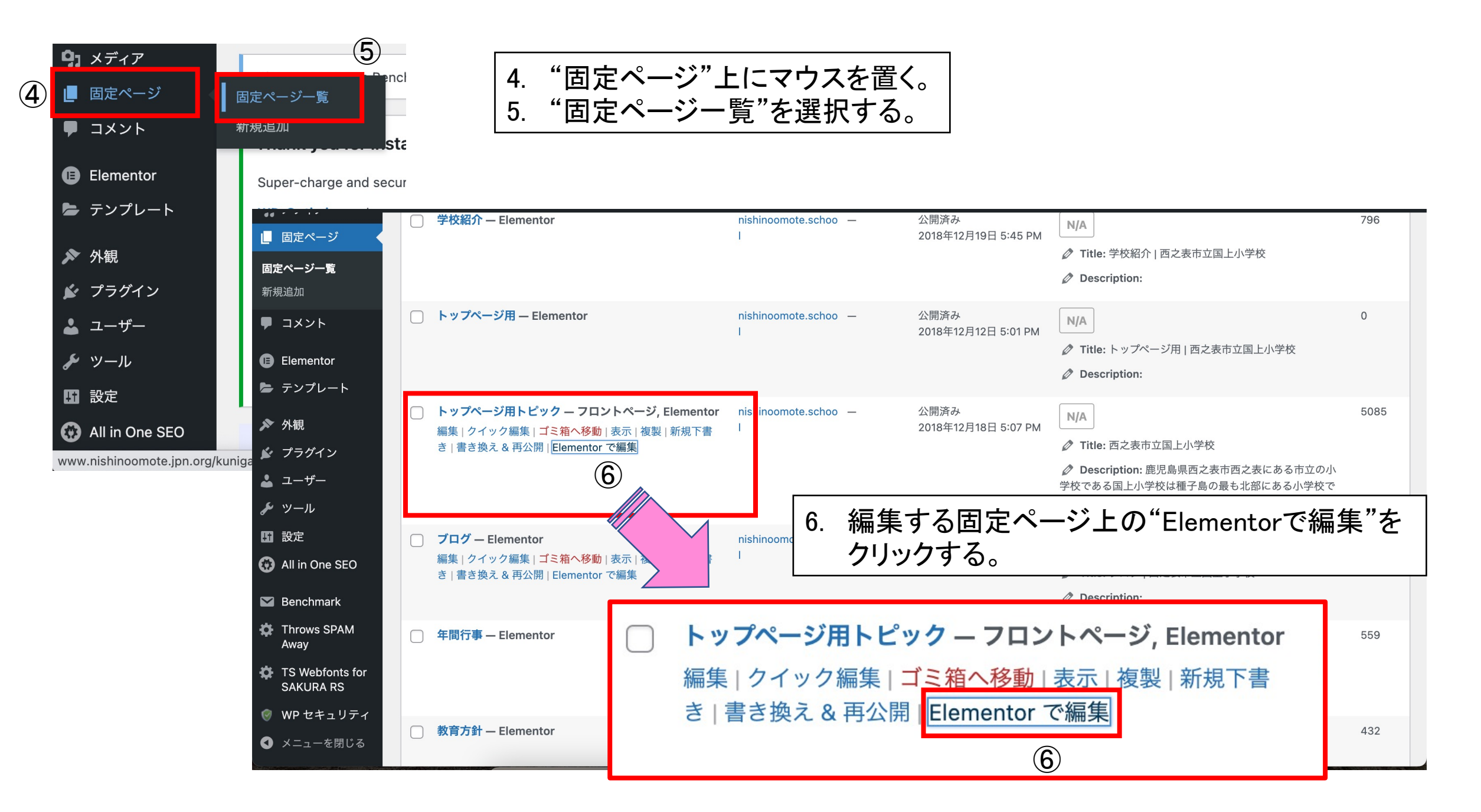

## 固定ページに"見出し"を追加する場合

| <ul> <li>eleme</li> <li>要素</li> <li>Q ウィジェットの検索</li> </ul> | entor III<br>全般                      | <b>国上小学校</b><br>KUNIGAMI ELEMENTARY SCHOOL     | ホーム 学校紹介 教育方針 年間行事 アクセス いじめ防止基本方針 ブログ PTA活動                                                                                                    |
|------------------------------------------------------------|--------------------------------------|------------------------------------------------|----------------------------------------------------------------------------------------------------|
| お気に入り<br>基本                                                | ~                                    | すすんて学ぶ子の別川はろろ                                  |                                                                                                    |
| ■<br>戸部セクション<br>画像                                         | 「<br>見出し<br>テキストエディター                | 6. 左側の<br>7. そのまる<br>ロップす                      | ウィジェットー覧より"見出し"をクリックする。<br>まドラッグして追加したいセクションで位置を確認しド<br>「る。                                                                                                    |
| 〕動画                                                        | ボタン                                  |                                                |                                                                                                    |
| <br>マ<br>区切り線                                              | <br>スペーサー                            | お知らせ<br>令和 4年度 4<br>202: 年6月22<br>泉<br>令和3年度 3 | □ 入学式 (4月6日)     □     □     □     □     □     □     □     □     □     □     □     □     □     □     □     □     □     □     □     □     □     □     □     □     □     □     □     □     □     □     □     □     □     □     □     □     □     □     □     □     □     □     □     □     □     □     □     □     □     □     □     □     □     □     □     □     □     □     □     □     □     □     □     □     □     □     □     □     □     □     □     □     □     □     □     □     □     □     □     □     □     □     □     □     □     □     □     □     □     □     □     □     □     □     □     □     □     □     □     □     □     □     □     □     □     □     □     □     □     □     □     □     □     □     □     □     □     □     □     □     □     □     □     □     □     □     □     □     □     □     □     □     □     □     □     □     □     □     □     □     □     □     □     □     □     □     □     □     □     □     □     □     □     □     □     □     □     □     □     □     □     □     □     □     □     □     □     □     □     □     □     □     □     □     □     □     □     □     □     □     □     □     □     □     □     □     □     □     □     □     □     □     □     □     □     □     □     □     □     □     □     □     □     □     □     □     □     □     □     □     □     □     □     □     □     □     □     □     □     □     □     □     □     □     □     □     □     □     □     □     □     □     □     □     □     □     □     □     □     □     □     □     □     □     □     □     □     □     □     □     □     □     □     □     □     □     □     □     □     □     □     □     □     □     □     □     □     □     □     □     □     □     □     □     □     □     □     □     □     □     □     □     □     □     □     □     □     □     □     □     □     □     □     □     □     □     □     □     □     □     □     □     □     □     □     □     □     □     □     □     □     □     □     □     □     □     □     □     □     □     □     □     □     □     □     □     □     □     □     □     □     □     □     □     □     □     □ |
| Google マップ                                                 | <ul> <li>デイコン</li> <li>受新</li> </ul> | 2022年3月31日<br>令和3年度 2<br>2022年3月8日             |                                                                                                    |

### 固定ページに"見出し"を追加する場合

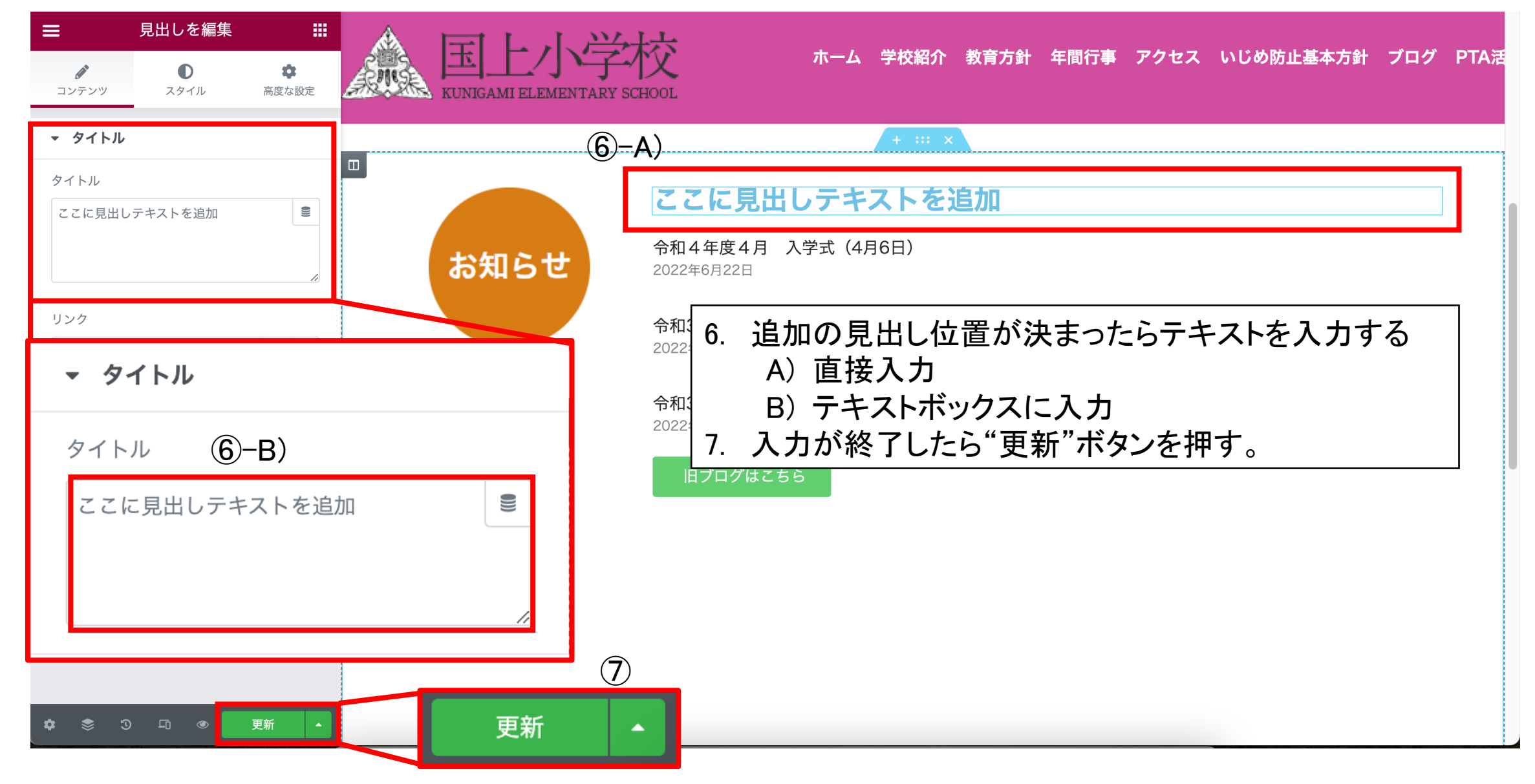

#### 固定ページに"テキスト"を追加する場合

| ≡ elementor III       |                                        |            |                                                              |
|-----------------------|----------------------------------------|------------|--------------------------------------------------------------|
| 要素<br>Q ウィジェットの検索     | 全般                                     |            | ▶ オーム 学校紹介 教育方針 年間行事 アクセス いじめ防止基本方針 ブログ PTA<br>ENTARY SCHOOL |
| お気に入り                 | >                                      | 令和4年度 学校便り |                                                              |
| 基本                    | ~                                      | 4月号        |                                                              |
| 内部セクション               |                                        | 5月号        | 6. 左側のウィジェット一覧より"テキストエディター"をクリックする。                          |
| <b>ふ</b><br>画像        | テキストエディター                              | <          | 7. てのままトラックして追加したいセクションで1200を確認しト<br>ロップする。                  |
| ▷動画                   | て 成 ボタン                                |            | +                                                            |
| <br>▼<br>区切り線         | <br>スペーサー                              |            | ウィジェットをここにドラッグ                                               |
| Google マップ<br>✿ Ŝ ♡_□ | <ul> <li>アイコン</li> <li>更新 ▲</li> </ul> |            |                                                              |

#### 固定ページに"テキスト"を追加する場合

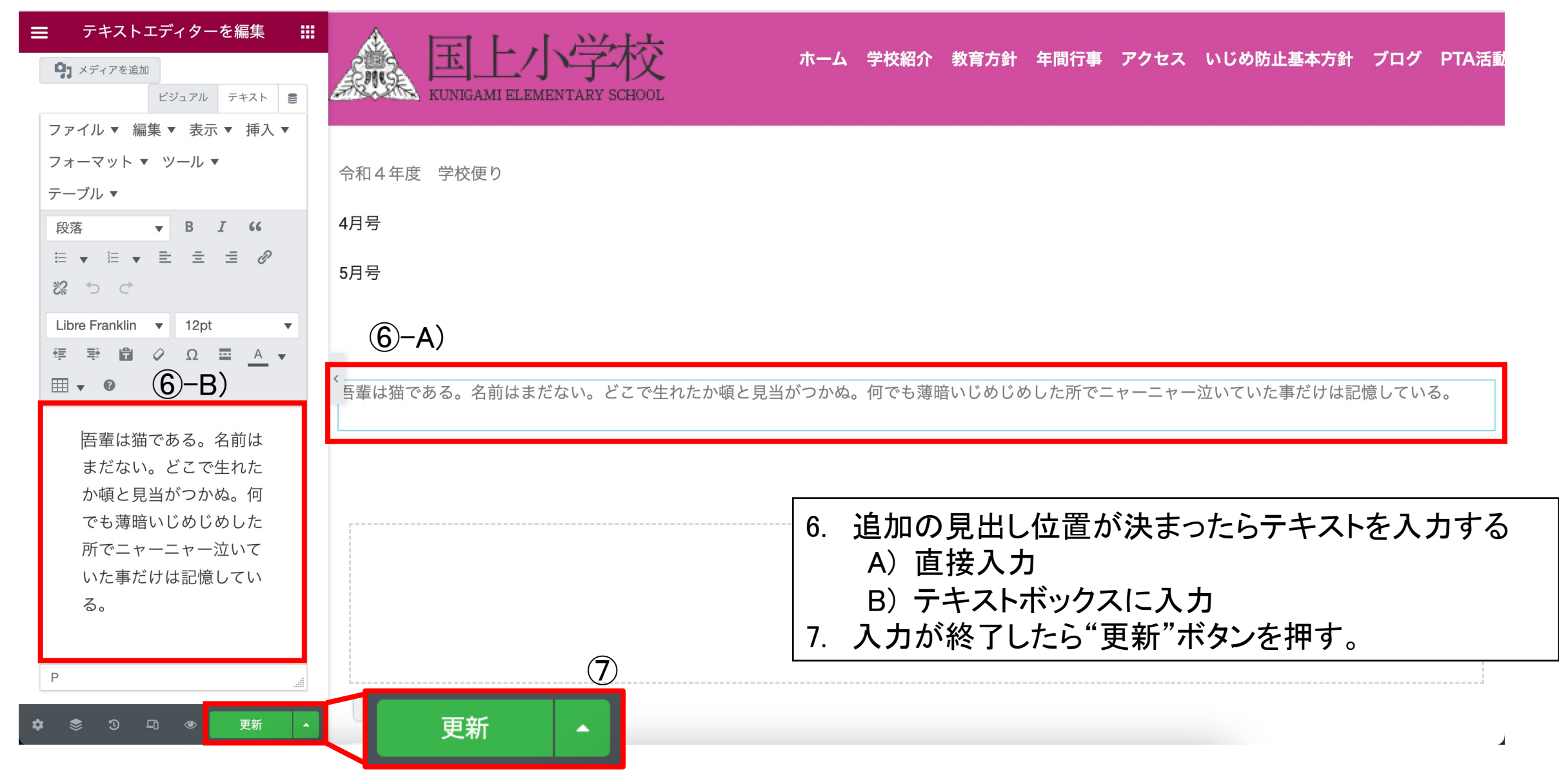